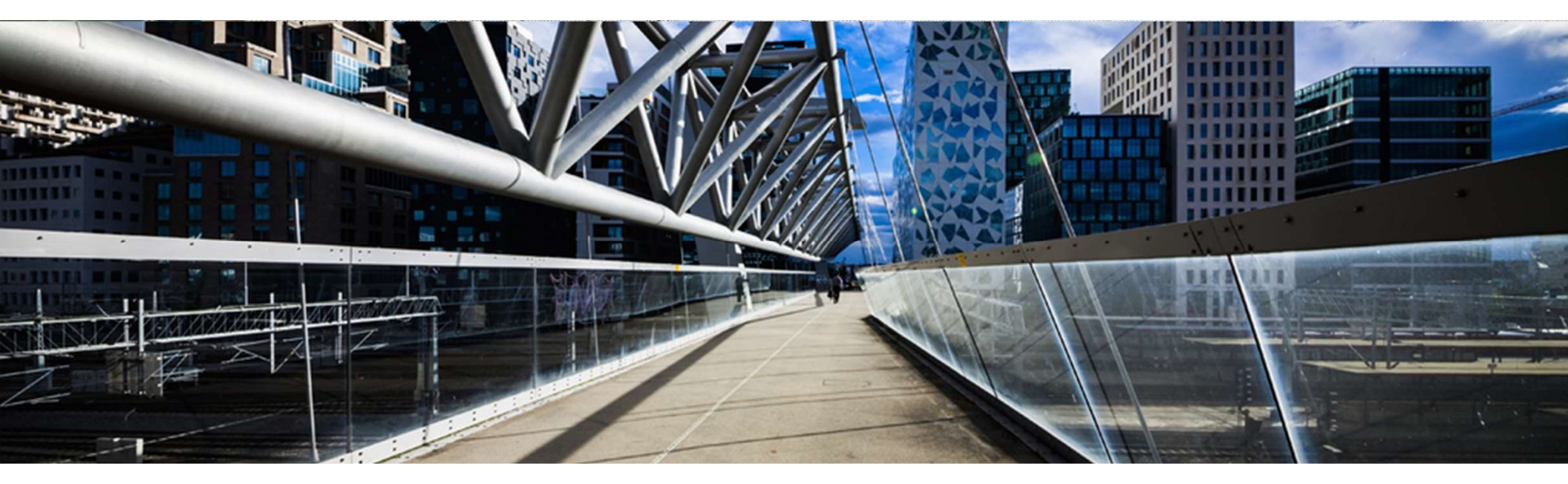

#### How to request license keys for SAP Data Intelligence (SAP Data Hub)

A step-by-step guide

SAP Global License Audit & Compliance

PUBLIC

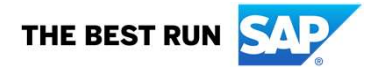

#### Index

Introduction to SAP Data Intelligence (SAP Data Hub) License Management

**Requesting license keys for a system** 

Installing license keys in a system

Creating a measurement report for a system

# Introduction to SAP Data Intelligence License Management

SAP Data Intelligence requires valid license keys to run. SAP Data Intelligence requires a license key for SAP Data Intelligence itself, as well as a license key for the underlying SAP HANA database (license type "SAP-HANA").

| License Key           | License Type                                          | Description                                                                                                    |
|-----------------------|-------------------------------------------------------|----------------------------------------------------------------------------------------------------|
| SAP Data Intelligence | SAP Data Hub (full use): "SAP-<br>DATAHUB-FULLUSE"    | This license key gives you access to all functions of SAP Data Intelligence.                                           |
|                       | SAP HANA cold data tiering: "SAP-<br>DATAHUB-TIERING" | This license key allows you to use SAP Data Hub (only) for tiering scenarios in conjunction with SAP HANA.             |
| SAP HANA              | SAP In-Memory Appliance Platform:<br>"SAP-HANA"       | This license is used for the SAP HANA database, which SAP Data Hub uses for metadata, landscape, and user information. |
|                       |                                                       | Restriction: You must not use this SAP HANA database for anything else.                                                |

#### SAP Help Portal: "Using SAP Data Hub License Management"

# **Requesting license keys for a system 1/9**

Open SAP Data Intelligence License Management as cluster administrator to determine the following data: System ID, hardware key

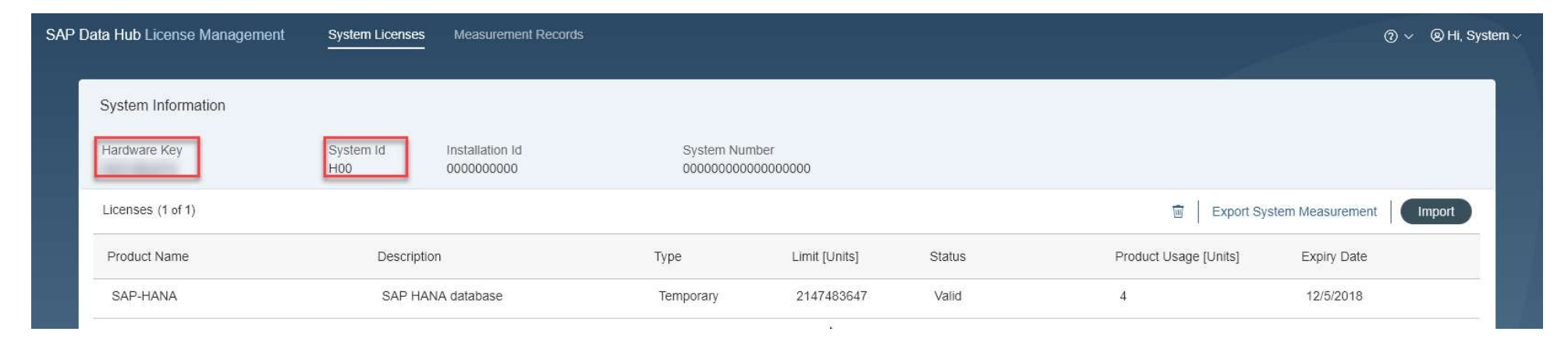

# **Requesting license keys for a system 2/9**

After you have determined the necessary data, you can reach the license key application via the Support Portal: <u>http://support.sap.com/licensekey</u>

|                                                                                     | 🖄 🤇 SAP Isono I             | Grgs Libers V Dillw learch learn  | 9. g" ~           |
|-------------------------------------------------------------------------------------|-----------------------------|-----------------------------------|-------------------|
| or most on premise products, you require license keys before you can use the        |                             |                                   | 0                 |
| roduct. License keys are associated with a system on your landscape, and therefore  | 1. materialisma 2. Syste    | ms 3- Details                     |                   |
| ou need to first select a system and then manage its license key.                   | Select installation number  | er using tilters                  |                   |
| o request license keys, you need the authorization Request License Keys, if you are |                             |                                   |                   |
| nsure of what your authorizations are then you may check your authorizations under  | Customer:                   | Please animit, type, or paste . 🛞 |                   |
| our profile. To extend your authorizations please contact your company's super      | Product:                    | A1 ~                              |                   |
| idministrator.                                                                      | TRADUCTURE PROPERTY.        | NI                                |                   |
| lote: Analytics Solutions from SAP has emergency License Keys (zip file) you can    | Or enter the installation r | number directly                   |                   |
| ise while your request for a permanent license key is being processed.              | Installation Number         | ritesor aniest hore or basis      |                   |
| Launch the License Key Application                                                  |                             |                                   |                   |
|                                                                                     |                             |                                   | Stirth Heat Canor |
|                                                                                     |                             |                                   |                   |

# **Requesting license keys for a system 3/9**

Create a new system by pressing the '+' button. Then enter the necessary data and press the 'Continue' button.

|              |                                        |                     |                                                                                           | Add New System                                                                                            |        |
|--------------|----------------------------------------|---------------------|-------------------------------------------------------------------------------------------|----------------------------------------------------------------------------------------------------|--------|
| 1- Installat | ns 2- Systems 3- Details               |                     | 2                                                                                         |                                                                                                    |        |
|              |                                        |                     | Product:                                                                                  | SAP Data Hub                                                                                              | (X)    |
| 🗸 Instal     | tion Details                           |                     | Version:                                                                                  | SAP Data Hub 2                                                                                            | ~      |
|              | Installation Number:                   | Customer:           |                                                                                           |                                                                                                    |        |
|              | Installation Name:                     | Customer City:      | System ID*:                                                                               | H00                                                                                                    |        |
|              | Product of Installation:               | Number of Systems:  | System Name:                                                                              | My SAP Data Hub System                                                                                    |        |
| Systems      | N                                      | + v ↑, m            | System Type*:                                                                             | Productive System                                                                                         | ×      |
|              | SID System System Name Product Version | System Type         | Operating System*:                                                                        | Linux                                                                                                    | $\sim$ |
|              | Number                                 |                     |                                                                                           |                                                                                                    |        |
|              |                                        |                     | Version:<br>– SAP<br>– SAP<br>System ID: as<br>System Name<br>System Type<br>Operating Sy | Data Hub 2,<br>Data Intelligence 3.0<br>s determined before<br>e: any input<br>: any input<br>stem: Linux |        |
|              |                                        | Refresh Back Cancel |                                                                                           |                                                                                                    |        |

Add New Custom

#### **Requesting license keys for a system 4/9**

Next create the license for SAP Data Intelligence itself. There to press the '+' button. Select either 'SAP Data Hub (full use)' or 'SAP HANA cold data tiering'.

| 1- Installations 2- Systems 3- Details                                                                                                    | Create License Key Request       |
|----------------------------------------------------------------------------------------------------|----------------------------------|
| <ul> <li>&gt; Installation</li> <li>↓</li> <li>&gt; System Details</li> </ul>                                                                         | License Ty Please select V       |
| Product Version: SAP Data Hub 2 System Type: Productive System                                                                                        | Please select                    |
| System ID: H00 Operating System: Linux System Name: My SAP Data Hub System                                                                            | SAP Data Hub (full use)          |
| License Keys                                                                                                    | SAP HANA cold data tiering       |
| Hardware Key License Type Quantity Valid Until Status                                                                                                 | SAP In-memory Appliance platform |
| No license key requests have been made for this system. Click + to add a request below. You can add more than one request before generating the keys. |                                  |
|                                                                                                    |                                  |
|                                                                                                    |                                  |
|                                                                                                    |                                  |
|                                                                                                    |                                  |
|                                                                                                    |                                  |
|                                                                                                    |                                  |
| Generate Back Cancel                                                                                                    |                                  |

# **Requesting license keys for a system 5/9**

<u>SAP Data Hub (full use)</u>: Enter the hardware key and the amount of Data Hub Units. Then press the 'Add' button. <u>SAP HANA cold data tiering:</u> enter the hardware key. Then press the 'Add' button.

|                | Create License Key Re   | equest         |     |              |                | Create Licen             | se Key Requ | iest |     |       |        |
|----------------|-------------------------|----------------|-----|--------------|----------------|--------------------------|-------------|------|-----|-------|--------|
| License Type*: | SAP Data Hub (full use) |                | ~   |              | License Type*: | SAP HANA cold data tieri | ng          |      | ~   |       |        |
| Hardware Key*: |                         |                |     |              | Hardware Key*: |                          |             |      |     |       |        |
| Quantity*:     | 10                      | Data Hub Units |     |              | Valid until*:  | 11-12-2019               |             |      |     |       |        |
| Valid until*:  | 11-12-2019              | ]              |     |              |                |                          |             |      | Add | Reset | Cancel |
|                |                         |                | Add | Reset Cancel |                |                          |             |      |     |       |        |

# **Requesting license keys for a system 6/9**

Next create the license for the underlying SAP HANA database. Thereto press the '+' button. Select 'SAP In-memory Appliance platform'.

| 1- Installations 2- Systems 3- Details |                                        |                      |              | Create License Key Request       |      |
|----------------------------------------|----------------------------------------|----------------------|--------------|----------------------------------|------|
| > Installation                         |                                        |                      | License Tv   | Please select                    |      |
| ✓ System Details                       |                                        |                      | Electrise Ty | Please select                    |      |
| Product Version: SAP Data Hub 2        | System Type: Productive System         |                      |              |                                  |      |
| System Name: My SAP Data Hub System    | operating System. Linux                |                      |              | SAP Data Hub (full use)          | ncei |
| License Keys (1)                       |                                        | + 面                  |              | SAP HANA cold data tiering       |      |
| Hardware Key License Type              | Quantity Valid Until Status            |                      |              | SAP In-memory Appliance platform |      |
| K1290787352 SAP Data Hub (full use)    | 10 Data Hub Units 11-12-2019 New entry | I                    |              | 7                                |      |
|                                        |                                        |                      |              |                                  |      |
|                                        |                                        |                      |              |                                  |      |
|                                        |                                        |                      |              |                                  |      |
|                                        |                                        |                      |              |                                  |      |
|                                        |                                        |                      |              |                                  |      |
|                                        |                                        |                      |              |                                  |      |
|                                        |                                        |                      |              |                                  |      |
|                                        |                                        | Generate Back Cancel |              |                                  |      |

# **Requesting license keys for a system 7/9**

<u>SAP In-memory Appliance platform:</u> Enter the hardware key and 64 GB of main memory. Then press the 'Add' button.

| License Type*: | SAP In-memory Appliance | platform |                | $\sim$ |  |
|----------------|-------------------------|----------|----------------|--------|--|
| Hardware Key*: |                         |          |                |        |  |
| Quantity*:     | 64                      |          | GB Main Memory |        |  |
| Valid until*:  | 11-12-2019              | <b></b>  |                |        |  |

# **Requesting license keys for a system 8/9**

Select the two licenses for SAP Data Intelligence itself and for the underlying SAP HANA database. Generate the license key (file) by pressing the 'Generate' button.

| > Installation                |            |                   |             |              |                   |     |
|-------------------------------|------------|-------------------|-------------|--------------|-------------------|-----|
| V System Details              |            |                   |             |              |                   |     |
| Product Version: SAP Data Hut | 2          |                   | 01          | ystern Type: | Productive System |     |
| System ID H00                 |            |                   | Operat      | ong System   | Linux             |     |
| Bystem Mame My SAP Data       | Hub System |                   |             |              |                   |     |
| License Keys (2)              |            |                   |             |              |                   | + 🖻 |
| Hardware Key License Type     |            | Quantity          | Valid Until | Status       |                   |     |
| SAP Data Hub (full use)       |            | 10 Data Hub Units | 11-12-2019  | New entry    |                   | 1   |
| SAP to-memory Appliance       | e platform | 64 GB Main Memory | 11-12-2019  | New entry    |                   | 1   |
|                               |            |                   |             |              |                   |     |
|                               |            |                   |             |              |                   |     |
|                               |            |                   |             |              |                   |     |
|                               |            |                   |             |              |                   |     |
|                               |            |                   |             |              |                   |     |
|                               |            |                   |             |              |                   |     |

# **Requesting license keys for a system 9/9**

Select the two licenses for SAP Data Intelligence itself and for the underlying SAP HANA database. Download the license key (file) by pressing the 'Download' button.

|                                          | N                                                         |                                          |                |                            |                    |      |
|------------------------------------------|-----------------------------------------------------------|------------------------------------------|----------------|----------------------------|--------------------|------|
| System H00 (My 1                         | SAP Data Hub System)                                      |                                          |                |                            |                    | 7    |
| our license keys ar<br>nail button below | e listed below. You can download the keys and you a       | iso have the option to request a license | key email b    | y selecting the relevant k | eys and clicking ( | he   |
| you want to edit ea                      | kisting license keys or if you want to add additional lic | ense keys to the system, press the Edi   | t button at th | e bottom of the screen, th | ten check your sy  | rste |
| Itails and press the                     | e Continue button on the next screen.                     |                                          |                |                            |                    |      |
| or system deletion                       | go to system data application in your Launchpad.          |                                          |                |                            |                    |      |
| cense Keys (2)                           |                                                           |                                          |                |                            | 1                  | đ    |
| Hardware Key                             | License Type                                              | Quantity                                 | Valid Until    | License Key                |                    |      |
|                                          | SAP Data Hub (full use)                                   | 10 Data Hub Units                        | 11-12-2019     | Digital Signature          |                    |      |
|                                          | SAP in-memory Appliance platform                          | 54 GB Main Memory                        | 11-12-2019     | Digital Signature          |                    |      |
|                                          |                                                           |                                          |                |                            |                    |      |
|                                          |                                                           |                                          |                |                            |                    |      |
|                                          |                                                           |                                          |                |                            |                    |      |
|                                          |                                                           |                                          |                |                            |                    |      |
|                                          |                                                           |                                          |                |                            |                    |      |

## Installing license keys in a system 1/2

Open SAP Data Intelligence License (SAP Data Hub) Management as cluster administrator. Press the '+ Import License' button to import the license key (file).

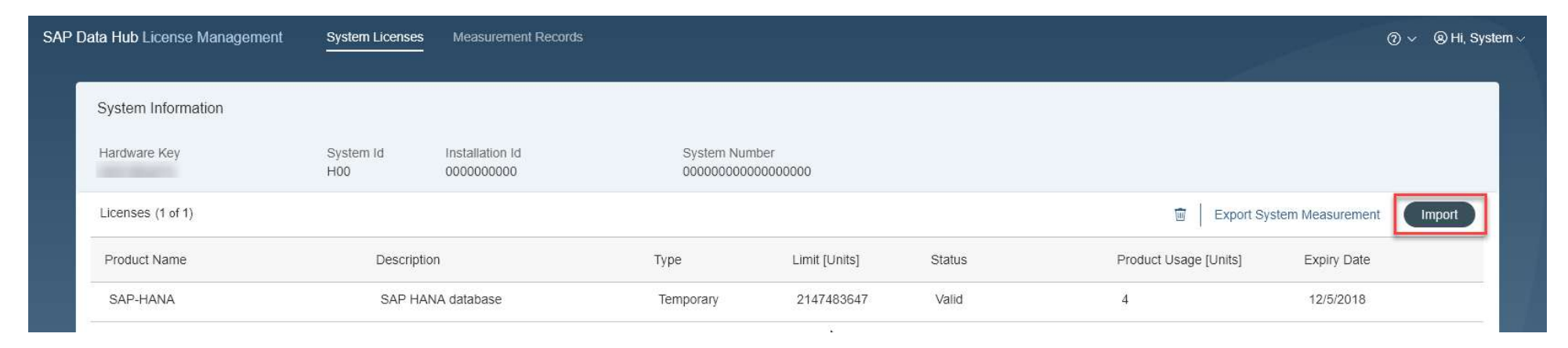

# Installing license keys in a system 2/2

Now you will see two licenses, one for SAP Data Intelligence (SAP Data Hub) itself and one for the underlying SAP HANA database.

| ata Hub License Management         | System Licenses    | Measurement Records           |                           |                |        |                       | ⊘                |
|------------------------------------|--------------------|-------------------------------|---------------------------|----------------|--------|-----------------------|------------------|
| System Information<br>Hardware Key | System Id 🔓<br>H00 | Installation Id<br>SAP-INTERN | System Numb<br>0000000080 | ber<br>0298886 |        |                       |                  |
| Licenses (2 of 2)                  |                    |                               |                           |                |        | 🔟 📔 Export Sys        | stem Measurement |
| Product Name                       | Description        | n                             | Туре                      | Limit [Units]  | Status | Product Usage [Units] | Expiry Date      |
| SAP-HANA                           | SAP HAN            | IA database                   | Permanent                 | 64             | Valid  | 4                     | 12/11/2019       |
| SAP-DATAHUB-FULLUSE                | SAP Data           | a Hub - Full Use              | Permanent                 | 10             | Valid  | 11                    | 12/11/2019       |

# Creating a measurement report for a system 1/1

Open SAP Data Intelligence (SAP Data Hub) License Management as cluster administrator. Press the 'Export System Measurement' button to create a measurement report.

| SAP Data Hub License Management | System Licenses     | Measurement Records           |                           |               |        |                       | ⊘ ∨ ⊗ Hi, System   |
|---------------------------------|---------------------|-------------------------------|---------------------------|---------------|--------|-----------------------|--------------------|
| System Information              | Ν                   |                               |                           |               |        |                       |                    |
| Hardware Key                    | System Id 43<br>H00 | Installation Id<br>SAP-INTERN | System Numb<br>0000000080 | er<br>0298886 |        |                       |                    |
| Licenses (2 of 2)               |                     |                               |                           |               |        | 🖮 Export              | System Measurement |
| Product Name                    | Descriptio          | n                             | Туре                      | Limit [Units] | Status | Product Usage [Units] | Expiry Date        |
| SAP-HANA                        | SAP HAN             | NA database                   | Permanent                 | 64            | Valid  | 4                     | 12/11/2019         |
| SAP-DATAHUB-FULLUSE             | SAP Dat             | a Hub - Full Use              | Permanent                 | 10            | Valid  | 11                    | 12/11/2019         |